1. Click on the link received by email : <u>https://page-easyinterimself.easypay-group.com/xhtml/router.jsp</u>

2. Select the language "French" before login

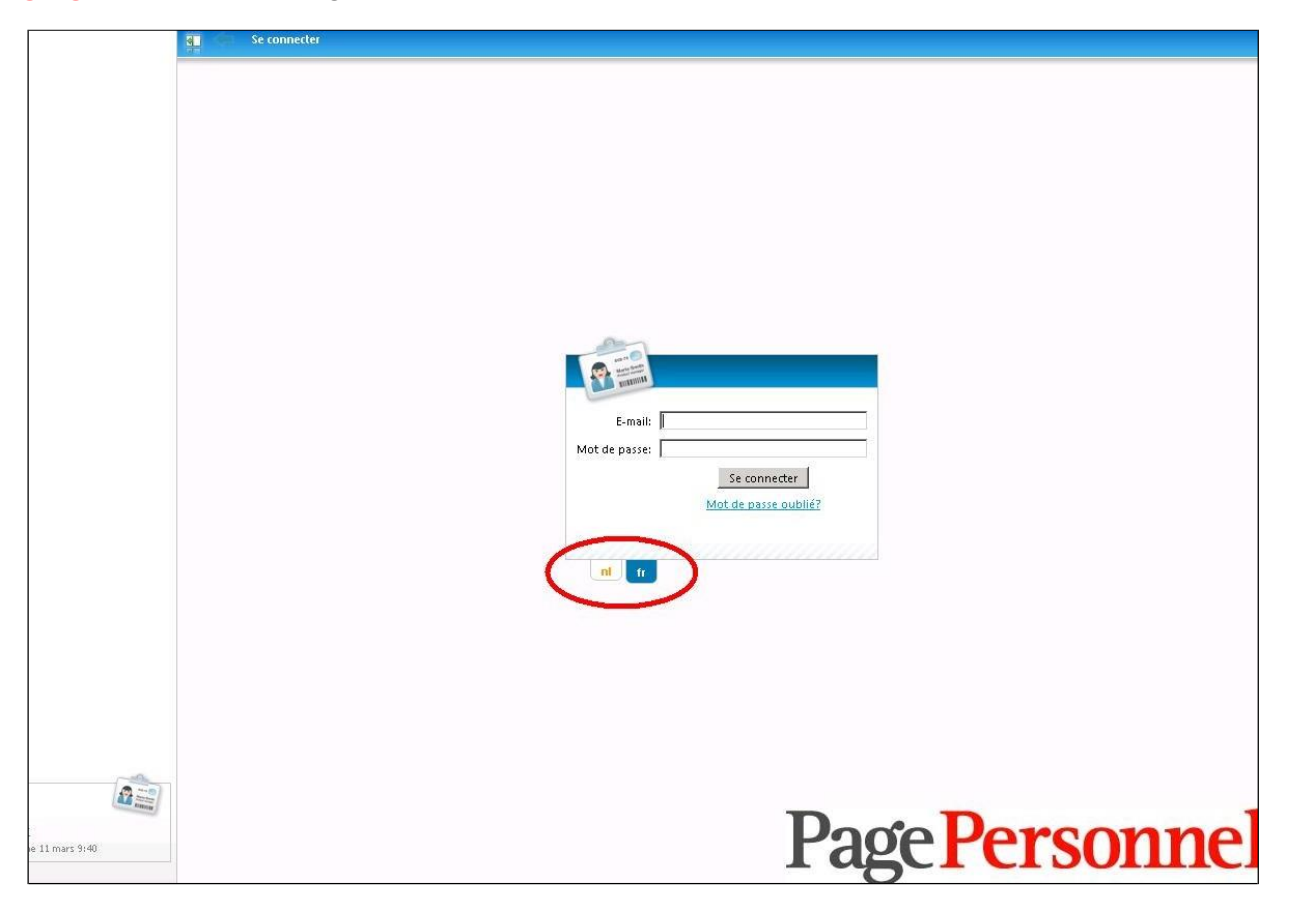

Page Personnel

3. Click on forgotten password « mot de passe oublié »

Write your email address and click on the link received in the automatic email to create a password. This link is valid for 24h. If you exceed the deadline, you will have to redo the same operation.

| -0 | ENDINGI |      |  |  |
|----|---------|------|--|--|
| 1  | E-mail: |      |  |  |
|    | En      | voyé |  |  |
|    |         |      |  |  |

Page Personnel

4. You will then see the following screen

| INTERIM SELFSERVICE                                                  | Tableau de b          | ord                                 |     |                            |
|----------------------------------------------------------------------|-----------------------|-------------------------------------|-----|----------------------------|
| Tableau de bord<br>dom <u>Mon profil</u><br>dom <u>Mes documents</u> | Etat feuille de prest | ations (en pourcentage): <u>2</u>   |     | Mes documents: <u>Tous</u> |
| Mes feuilles de prestations                                          | Période:              | Semaine 41/2014 (06 oct12 oct.) 1*  | •   |                            |
|                                                                      | Aucune prestation     | ſ                                   | 0/2 |                            |
|                                                                      | Prestations           | [                                   | 0/2 |                            |
|                                                                      | Approuvées            | 50%                                 | 1/2 |                            |
|                                                                      | Bloquées              |                                     | 0/2 |                            |
|                                                                      | Envoyées              | 50%                                 | 1/2 |                            |
|                                                                      | Besoin d'un mot d'a   | explication?<br>icharger le manuel. |     | No. 10                     |
|                                                                      |                       |                                     |     |                            |
|                                                                      |                       |                                     |     |                            |
| Bienvenue<br>contact@pagepersonnel.be<br>o Se déconnecter            |                       |                                     |     | Page Personr               |

Page Personnel

5. Click on « Mes feuilles de prestations » at the top left

| ITERIM SELFSERVICE                                                                 | Tableau de l         | ord                                   |      |                            |
|------------------------------------------------------------------------------------|----------------------|---------------------------------------|------|----------------------------|
| ableau de bord<br><u>Mon profil</u><br><u>Mes documents</u>                        | Etat feuille de pres | tations (en pourcentage): <u>11</u>   |      | Mes documents: <u>Tous</u> |
| Mes reuilles de prestations                                                        | Période:             | Semaine 11/2015 (09 mars-15 mars) 11* | •    |                            |
|                                                                                    | Aucune prestation    | 55%                                   | 6/11 |                            |
|                                                                                    | Prestations          | 45%                                   | 5/11 |                            |
|                                                                                    | Approuvées           |                                       | 0/11 |                            |
|                                                                                    | Bloquées             |                                       | 0/11 |                            |
|                                                                                    | Envoyées             |                                       | 0/11 |                            |
|                                                                                    |                      |                                       |      |                            |
|                                                                                    | Besoin d'un mot d    | explication?<br>écharger le manuel.   |      | Kandisang                  |
|                                                                                    |                      |                                       |      |                            |
| Bienvenue<br>ontact@pagepersonnel.be<br>5 <u>e déconnecter</u><br>me 11 mars 10:42 |                      |                                       |      | Page Person                |

Page Personnel

6. Select the **period** and click on the **name of the temp worker** 

| TERIM SELFSERVICE                  | Tableau de bord > Mes fe                                                                                                    | euilles de prestations   |            |               |            |              |                     |          |                                                                                                    |
|------------------------------------|----------------------------------------------------------------------------------------------------|--------------------------|------------|---------------|------------|--------------|---------------------|----------|----------------------------------------------------------------------------------------------------|
| ileau de bord<br>Mon profil        | Utilisateur:                                                                                                    |                          | -          |               | Nom :      |              |                     |          |                                                                                                    |
| Mes documents                      | De période (Sem                                                                                                    | aine 10/2015 (02 mars-08 | mars)      | A pér         | iode sem   | naine 10/20: | L5 (02 mars-08 mars |          |                                                                                                    |
| Mes feuilles de prestations        | Etat:                                                                                                    |                          |            |               |            |              |                     | ~        | -                                                                                                    |
| ¢                                  |                                                                                                    |                          |            |               | <u>Cne</u> |              |                     |          |                                                                                                    |
|                                    | E. Martineza                                                                                                    |                          |            |               |            |              |                     |          |                                                                                                    |
|                                    | Propriétés du rapport                                                                                                    | station m                |            |               |            |              |                     |          |                                                                                                    |
|                                    |                                                                                                    |                          | 1          |               | -          |              |                     | -        | -                                                                                                    |
|                                    | Nom 🔺                                                                                                    | Centre de frais          | Début      | Fin période 🔻 | Plan.      | Eff.         | Approuver           | Envoyer  | Remarque bureau                                                                                                    |
|                                    | $\bigcirc$                                                                                                    |                          | 02/03/2015 | 08/03/2015    | 29,60      | 29,60        | 1                   | ~        |                                                                                                    |
|                                    |                                                                                                    |                          | 02/03/2015 | 08/03/2015    | 37,00      | 37,00        | 1                   | 1        |                                                                                                    |
|                                    |                                                                                                    |                          | 02/03/2015 | 08/03/2015    | 37,00      | 37,00        | 1                   | 1        |                                                                                                    |
|                                    |                                                                                                    |                          | 02/03/2015 | 08/03/2015    | 37,00      | 37,00        | 1                   | <b>v</b> |                                                                                                    |
|                                    | « Précédent 1 Suivant »                                                                                                    |                          |            |               |            |              |                     | At       | fichage : 1 - 4 de 4 nar 1                                                                                                    |
|                                    | I construction of the second second s |                          |            |               |            |              |                     |          | The second second se |
|                                    | 🙆 Bloquées 🔺 Action requise                                                                                                    | 📕 Prêt à être exécuté    | 🖌 Approuvé | 🚽 Sauvegardé  |            |              |                     |          |                                                                                                    |
|                                    | h                                                                                                    |                          |            |               |            |              |                     |          |                                                                                                    |
|                                    |                                                                                                    |                          |            |               |            |              |                     |          |                                                                                                    |
|                                    |                                                                                                    |                          |            |               |            |              |                     |          |                                                                                                    |
|                                    |                                                                                                    |                          |            |               |            |              |                     |          |                                                                                                    |
|                                    |                                                                                                    |                          |            |               |            |              |                     |          |                                                                                                    |
|                                    |                                                                                                    |                          |            |               |            |              |                     |          |                                                                                                    |
|                                    |                                                                                                    |                          |            |               |            |              |                     |          |                                                                                                    |
|                                    |                                                                                                    |                          |            |               |            |              |                     |          |                                                                                                    |
|                                    |                                                                                                    |                          |            |               |            |              |                     |          |                                                                                                    |
|                                    |                                                                                                    |                          |            |               |            |              |                     |          |                                                                                                    |
|                                    |                                                                                                    |                          |            |               |            |              |                     |          |                                                                                                    |
|                                    |                                                                                                    |                          |            |               |            |              |                     |          |                                                                                                    |
| Contraction of the second          |                                                                                                    |                          |            |               |            |              |                     | D        |                                                                                                    |
| envenue                            |                                                                                                    |                          |            |               |            |              | '20'f               |          | rconi                                                                                                    |
| ntact@pagepersonnel.be             |                                                                                                    |                          |            |               |            |              | us                  |          | 10011                                                                                                    |
| pe deconnecter<br>me 11 mars 10:44 |                                                                                                    |                          |            |               |            |              | ~                   |          | Annrow ar                                                                                                    |
|                                    |                                                                                                    |                          |            |               |            |              |                     |          | Abbronser                                                                                                    |

Page Personnel

## 7. You will see the following screen

| IM SELFSERVICE                                                |               |         | e bord / mes realites at prest | attens viten   | pinareen          | ne de pr  |                |          |         |            |               |          |                      |       | 9           |
|---------------------------------------------------------------|---------------|---------|--------------------------------|----------------|-------------------|-----------|----------------|----------|---------|------------|---------------|----------|----------------------|-------|-------------|
| n profil                                                      |               |         | Début: 06/10/2014              | 12/10/201      | L4                |           |                |          |         | 1          | Intérimaire : |          |                      |       |             |
| s feuilles de prestations<br>Michael Page Int (belgium) (160) | Feuille de pr | estati  | ons                            |                |                   |           |                |          |         |            |               |          |                      |       |             |
|                                                               | Atter         | ntion:  | introduisez les heures avec ur | i chiffre déci | mal ( <u>Ne</u> j | plus affi | <u>:her</u> ), |          |         |            |               |          |                      |       |             |
|                                                               |               |         |                                | lun.           | mar.              | mer.      | jeu.           | ven.     | sam.    | dim.       | Total         |          |                      |       |             |
|                                                               |               |         | Codes abrégés                  | 6              | 7                 | 8         | 9              | 10       | 11      | 12         | 26,00         |          |                      |       |             |
|                                                               |               |         | planification                  | 9,00           | 3,25              | 3,25      | 6,25           | 4,25     |         |            | 26,00         |          |                      |       |             |
|                                                               | DA            |         | HEURES PRESTEES                | 9,00           | 3,25              | 3,25      | 6,25           | 4,25     |         |            | 26,00         |          |                      |       |             |
|                                                               |               |         |                                |                |                   |           |                |          |         |            | 0,00          |          |                      |       |             |
|                                                               | Ajouter       | unel    | gne                            |                |                   |           |                |          |         |            | 26.00         |          |                      |       |             |
|                                                               | Données       | ) ×c    | ompteurs Remarques             | Codes abri     | égés              | Calcula   | trice          | Ainettii | saments |            |               |          |                      |       |             |
|                                                               | Données d     | del'u   | ilisateur                      |                |                   |           |                | 0        | onnées  | s de l'ag  | ence          |          |                      |       |             |
|                                                               |               |         | Utilisateur: Michael Page Int  | t (belgium)    |                   |           |                |          |         |            | Agence :      | OTSMB    | IR                   |       |             |
|                                                               |               | Rue +   | Nº + Boîte : Place du Champ    | de Mars        | 5                 |           |                |          |         | Rue +      | N° + Boîte :  | Marsve   | ldplein              |       |             |
|                                                               | Code po       | ostal 4 | Commune : 1050 IXELLE          | S              |                   |           |                |          | Code    | postal +   | Commune :     | 1050     | BRUXELLES 5          |       |             |
|                                                               | Per           | sonne   | de contact:                    |                |                   | -         |                |          |         | 14         | N° Fax:       | 02/5094  | 4570                 |       |             |
|                                                               |               |         | N° GSM :                       |                |                   |           |                |          |         |            | E-mail :      | contact  | t@pagepersonnel.be   |       |             |
|                                                               | Intérimaire   | e —     |                                |                |                   |           |                | D        | onnées  | s de l'err | nployeur      |          |                      |       |             |
|                                                               |               |         | Intérimaire : [                |                |                   |           |                |          |         | E          | Employeur :   | Page Pe  | ersonnel             |       |             |
| nue<br>Ppagepersonnel.be                                      |               |         |                                |                |                   |           |                |          |         | N° d       | l'agrément :  | VB.911   | /BU BO.03.033 W.2004 | 4.124 |             |
| ve 10 octobre 10:51                                           |               |         |                                |                |                   |           |                |          |         | Appri      | ouver immé    | diatemer | nt ? 🗹 🚿             |       | Enregistrer |

Page Personnel

**Temporary & permanent recruitment** 

www.pagepersonnel.be

8. If you agree with the encoded working hours, you can click on « Enregistrer »(at the bottom right)

|                                                                           |                                    | iuicau u                                        | <u>ie buru &gt; mes reumes ue pr</u>                                                                                                    | <u>estations</u> > Re | mplir fe         | uille de  | prestatio | ons  |          |                                      |                                                                                                    |                                                                                                    |                                            |     | 9 |
|---------------------------------------------------------------------------|------------------------------------|-------------------------------------------------|----------------------------------------------------------------------------------------------------|-----------------------|------------------|-----------|-----------|------|----------|--------------------------------------|----------------------------------------------------------------------------------------------------|----------------------------------------------------------------------------------------------------|--------------------------------------------|-----|---|
| eau de bord<br>Ion profil<br>Ies documents<br>Ios facilles de prestations |                                    |                                                 | Début: 09/03/2015                                                                                                    | 15/03/20              | 15               |           |           |      |          |                                      | Intérimaire :                                                                                                    | [                                                                                                   |                                            |     | j |
|                                                                           | Feuille de                         | presta                                          | tions                                                                                                    |                       |                  |           |           |      |          |                                      |                                                                                                    |                                                                                                    |                                            |     |   |
| è-                                                                        | Att                                | ention:                                         | introduisez les heures aver                                                                                                    | : un chiffre de       | cimal ( <u>N</u> | e plus at | ficher).  |      |          |                                      |                                                                                                    |                                                                                                    |                                            |     |   |
|                                                                           |                                    |                                                 |                                                                                                    | lun.                  | mar.             | mer.      | jeu.      | ven. | sam.     | dim.                                 | Total                                                                                                    |                                                                                                    |                                            |     |   |
|                                                                           |                                    |                                                 | Codes abrégés                                                                                                    | 9                     | 10               | 11        | 12        | 13   | 14       | 15                                   | 34,75                                                                                                    |                                                                                                    |                                            |     |   |
|                                                                           |                                    |                                                 | planification                                                                                                    | 7,50                  | 3,25             | 9,00      | 9,00      | 6,00 |          |                                      | 34,75                                                                                                    |                                                                                                    |                                            |     |   |
|                                                                           | DA                                 | ~                                               | HEURES PRESTEES                                                                                                    | 7,50                  | 3,25             | 9,00      | 9,00      | 6,00 |          |                                      | 34,75                                                                                                    |                                                                                                    |                                            |     |   |
|                                                                           |                                    | V                                               |                                                                                                    |                       |                  |           |           |      |          |                                      | 0,00                                                                                                    |                                                                                                    |                                            |     |   |
|                                                                           |                                    |                                                 |                                                                                                    |                       |                  |           |           |      |          |                                      | 0,00                                                                                                    |                                                                                                    |                                            |     |   |
|                                                                           | Aiout                              | <u>er une i</u>                                 | ligne                                                                                                    |                       |                  |           |           |      |          |                                      | 34,75                                                                                                    |                                                                                                    |                                            |     |   |
|                                                                           |                                    |                                                 |                                                                                                    |                       |                  |           |           |      |          |                                      |                                                                                                    |                                                                                                    |                                            |     |   |
|                                                                           | Donnée                             | s c                                             | iompteurs Remarques                                                                                                    | Codes at              | irégés           | Calcu     | latrice   |      |          |                                      |                                                                                                    |                                                                                                    |                                            |     |   |
|                                                                           |                                    |                                                 |                                                                                                    |                       |                  |           |           |      |          | 7.5+4 3-1 F                          |                                                                                                    |                                                                                                    |                                            |     |   |
|                                                                           | Donnée                             | s de l'u                                        | utilisateur                                                                                                    |                       |                  |           |           |      | Do       | onnées                               | de l'agence                                                                                                    |                                                                                                    |                                            |     |   |
|                                                                           | Donnée:                            | s de l'u                                        | utilisateur<br>Utilisateur:                                                                                                    |                       |                  |           |           |      | Do       | onnées                               | de l'agence<br>Agence :                                                                                                    | OTSMBR                                                                                              |                                            |     | ] |
|                                                                           | Donnée:                            | s de l'u<br>Rue +                               | utilisateur<br>Utilisateur:<br>N° + Boîte:                                                                                                    |                       | 5                |           |           |      | Do       | onnées (<br>F                        | de l'agence<br>Agence :<br>Rue + N° + Boîte :                                                                                                    | OTSMBR<br>Marsveldplein                                                                             |                                            | 5   |   |
|                                                                           | Donnée:<br>Code p                  | s de l'u<br>Rue +<br>postal +                   | utilisateur<br>Utilisateur:<br>N° + Boîte:<br>Commune: 1050 IXEL                                                                                 | LES                   | 5                |           |           |      | Do       | onnées (<br>F<br>Code po             | de l'agence<br>Agence :<br>Rue + N° + Boîte :<br>stal + Commune :                                                                                                    | OTSMBR<br>Marsveldplein<br>1050 BRU)                                                                | KELLES 5                                   | 5   |   |
|                                                                           | Donnée:<br>Code p                  | s de l'u<br>Rue +<br>postal +                   | utilisateur<br>Utilisateur:<br>N° + Boîte:<br>Commune: 1050 IXEL<br>Pays: BELGIQUE                                                               | LES                   | 5                |           |           |      | Do       | onnées (<br>F<br>Code po             | de l'agence<br>Agence :<br>Rue + N° + Boîte :<br>stal + Commune :<br>N° Téléphone :                                                                                                    | OTSMBR<br>Marsveldplein<br>1050 BRU)<br>02/2909728                                                  | KELLES 5                                   | 5   |   |
|                                                                           | Donnée:<br>Code p<br>Pe            | s de l'u<br>Rue +<br>postal +<br>rsonne         | utilisateur<br>Utilisateur:<br>N" + Boîte :<br>Commune : 1050   IXEL<br>Pays : BELGIQUE<br>de contact :                                          | LES                   | 5                |           |           |      | Do       | pnnées (<br>F<br>Code po             | de l'agence<br>Agence :<br>Rue + N° + Boîte :<br>stal + Commune :<br>N° Téléphone :<br>N° Fax :                                                                                           | OTSMBR<br>Marsveldplein<br>1050 BRU3<br>02/2909728                                                  | KELLES 5                                   | 5   |   |
|                                                                           | Donnée<br>Code p<br>Pe             | s de l'u<br>Rue +<br>postal +<br>rsonne         | utilisateur<br>Utilisateur:<br>N* + Boîte:<br>Commune: 1050 DEL<br>Pays: BELGIQUE<br>de contact:<br>N* GSM :                                     | LES                   | 5                |           |           |      | Do       | pnnées (<br>F<br>Code po             | de l'agence<br>Agence :<br>Rue + N° + Boîte :<br>stal + Commune :<br>N° Téléphone :<br>N° Fax :<br>E-mail :                                                                               | OTSMBR<br>Marsveldplein<br>1050 BRU3<br>02/2909728<br>contact@page                                  | KELLES 5<br>personnel.                     | .be |   |
|                                                                           | Donnée<br>Code p<br>Pe<br>Intérima | s de l'u<br>Rue +<br>postal +<br>rsonne         | utilisateur<br>Utilisateur:<br>N* + Boîte:<br>Commune: 1050 DEL<br>Pays: BELGIQUE<br>de contact:<br>N* GSM:                                      | LES                   | 5                |           |           |      | Do       | onnées (<br>F<br>Code po<br>onnées ( | de l'agence<br>Agence :<br>stal + N" + Boîte :<br>stal + Commune :<br>N" Téléphone :<br>N" Téléphone :<br>E-mail :<br>E-mail :                                                            | OTSMBR<br>Marsveldplein<br>1050 BRUX<br>02/2909728<br>contact@page                                  | KELLES 5<br>personnel                      | be  |   |
|                                                                           | Donnée<br>Code p<br>Pe<br>Intérima | s de l'u<br>Rue +<br>postal +<br>rsonne         | utilisateur<br>Utilisateur:<br>N* + Boîte:<br>Commune: 1050 DEL<br>Pays: BELGIQUE<br>de contact:<br>N* GSM :<br>Intérimaire :                    | LES                   | 5                |           |           |      | Do<br>Do | onnées (<br>F<br>Code po<br>onnées ( | de l'agence<br>Agence :<br>Rue + N* + Boite :<br>stal + Commune :<br>N* Téléphone :<br>N* Fax :<br>E-mail :<br>de l'employeur :<br>Employeur :                                            | OTSMBR<br>Marsveldplein<br>1050 BRUX<br>02/2909728<br>contact@page                                  | KELLES 5<br>personnel                      | 5   |   |
|                                                                           | Donnée<br>Code p<br>Pe<br>Intérima | s de l'u<br>Rue +<br>bostal +<br>rsonne         | Itilisateur<br>Utilisateur:<br>N* + Boîte:<br>Commune: 1050 XEL<br>Pays: BELGIQUE<br>de contact:<br>N* GSM:<br>Intérimaire:                      | LES                   | 5                |           |           |      | Do<br>Do | onnées (<br>F<br>Code po             | de l'agence<br>Agence :<br>Rue + N" + Boîte :<br>stal + Commune :<br>N" Téléphone :<br>N" Téléphone :<br>N" Téléphone :<br>E-mail :<br>de l'employeur :<br>Employeur :<br>N" d'agrément : | OTSMBR<br>Marsveldplein<br>1050 BRU3<br>02/2909728<br>contact@page<br>Page Personne<br>VB.911/BU BO | KELLES 5<br>personnel<br>I<br>.03.033 VV.2 | 5   |   |
|                                                                           | Donnée<br>Code p<br>Pe<br>Intérima | s de l'u<br>Rue +<br>postal +<br>rsonne         | ItilisateUr<br>Utilisateur:<br>N* + Boîtes<br>Commune: 1050 XEL<br>Pays: BELGIQUE<br>de contact:<br>N* GSM:<br>Intérimaire:                      | LES                   | 5                |           |           |      | Do<br>Do | PNNÉES (<br>F<br>Code po<br>DNNÉES ( | de l'agence<br>Agence :<br>Rue + N* + Boite :<br>stal + Commune :<br>N* Téléphone :<br>N* Téléphone :<br>N* Fax :<br>E-mail :<br>de l'employeur :<br>Employeur :<br>N* d'agrément :       | OTSMBR<br>Marsveldplein<br>1050 BRU)<br>02/2909728<br>contact@page<br>Page Personne<br>VB.911/BU BO | KELLES 5<br>personnel<br>I<br>03.033 VV.:  | .be |   |
| nvenue                                                                    | Donnée<br>Code p<br>Pe<br>Intérima | s de l'u<br>Rue +<br>postal +<br>rsonne<br>ire  | utilisateur<br>Utilisateur:<br>N" + Boîte:<br>Commune: 1050   IXEL<br>Pays: BELGIQUE<br>de contact:<br>N" GSM:<br>Intérimaire:<br>€ Code montant | LES                   | 5                |           |           |      | Do       | pnnées o<br>F<br>Code po<br>pnnées o | de l'agence<br>Agence :<br>Rue + N* + Boîte :<br>stal + Commune :<br>N* Téléphone :<br>N* Fax :<br>E-mail :<br>de l'employeur<br>Employeur :<br>N* d'agrément :                           | OTSMBR<br>Marsveldplein<br>1050 BRUX<br>02/2909728<br>contact@page<br>Page Personne<br>VB.911/BU BO | KELLES 5<br>personnel<br>1<br>.03.033 W.:  | .be |   |
| :nvenue<br>tact@pagepersonnel.be<br>e déconnecter                         | Donnée<br>Code p<br>Pe<br>Intérima | s de l'u<br>Rue +<br>postal +<br>rsonne<br>irre | utilisateur Utilisateur: Utilisateur: N* + Boite: Commune: 1050 DKEL Pays: BELGIQUE de contact: N* GSM: Intérimaire: Code montant                | LES                   | 5                |           |           |      | Do       | onnées (<br>Code po<br>onnées (      | de l'agence<br>Agence :<br>Rue + N" + Boîte :<br>stal + Commune :<br>N" Téléphone :<br>E-mail :<br>E-mail :<br>Employeur :<br>N" d'agrément :                                             | OTSMBR<br>Marsveldplein<br>1050 BRUJ<br>02/2909728<br>contact@page<br>Page Personne<br>VB.911/BU BO | KELLES 5<br>personnel<br>I<br>103.033 VV.2 | .be |   |

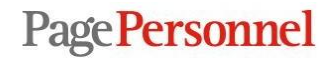

9. If you don't agree with the encoded working hours, you have to adapt them by **creating one or more new lines.** To do so, you have to select a new code. By clicking **on the arrow under « heures prestées »**, you will have the possibility to choose the **correct code** (e.g. : sickness, holidays, recuperation days...)

E.g. : Friday 01/11 is a public holiday, you have to select the code « jour férié » and write the number of planned hours for that day. You also have to **delete the** worked hours planned ("next to the line" heures prestées") for the 01/11. Otherwise you will receive an error message.

| ion profil                                  |                                                                                                    |                                                                                                    |               |           | 20020203  | erennere e |       |      |                           |                                                                                                    |                                                                                                    |  |
|---------------------------------------------|----------------------------------------------------------------------------------------------------|----------------------------------------------------------------------------------------------------|---------------|-----------|-----------|------------|-------|------|---------------------------|----------------------------------------------------------------------------------------------------|----------------------------------------------------------------------------------------------------|--|
| es documents<br>les feuilles de prestations | -                                                                                                    | Début: 09/03/2015                                                                                                    | 15/03/20      | 15        |           |            |       |      |                           | Intérimaire :                                                                                                    | 1                                                                                                    |  |
|                                             | Feuille de pre                                                                                                    | estations                                                                                                    |               |           |           |            |       |      |                           |                                                                                                    |                                                                                                    |  |
|                                             | 🛕 Attent                                                                                                    | tion: introduisez les heures avec                                                                                                    | un chiffre de | icimal (N | e plus at | ficher).   |       |      |                           |                                                                                                    |                                                                                                    |  |
|                                             |                                                                                                    |                                                                                                    | lun.          | mar.      | mer.      | jeu.       | ven.  | sam. | dim.                      | Total                                                                                                    |                                                                                                    |  |
|                                             |                                                                                                    | Codes abrégés                                                                                                    | 9             | 10        | 11        | 12         | 13    | 14   | 15                        | 37,00                                                                                                    |                                                                                                    |  |
|                                             |                                                                                                    | planification                                                                                                    | 7,50          | 7,50      | 7,50      | 7,50       | 7,00  |      |                           | 37,00                                                                                                    |                                                                                                    |  |
|                                             | HP                                                                                                    | HEURES PRESTEES                                                                                                    | 7,50          | 7,50      | 7,50      | 7,50       | 7,00  |      |                           | 37,00                                                                                                    |                                                                                                    |  |
|                                             |                                                                                                    |                                                                                                    |               |           |           |            |       |      |                           | 0,00                                                                                                    |                                                                                                    |  |
|                                             | (Charles and the second second s | ₩.                                                                                                    |               |           |           |            |       |      |                           | 0,00                                                                                                    |                                                                                                    |  |
|                                             | QADUCER                                                                                                    | une ngrie                                                                                                    |               |           |           |            |       |      |                           | 37,00                                                                                                    |                                                                                                    |  |
|                                             |                                                                                                    |                                                                                                    |               |           |           |            | 1     |      |                           |                                                                                                    |                                                                                                    |  |
|                                             | Donnees                                                                                                    | Compteurs Remarques                                                                                                    | Codes at      | ireges    | Calcu     | latrice    | 10.01 |      |                           |                                                                                                    |                                                                                                    |  |
|                                             | Données d                                                                                                    | le l'utilisateur                                                                                                    |               |           | -         |            |       | Do   | innées (                  | de l'agence                                                                                                    |                                                                                                    |  |
|                                             |                                                                                                    | Utilisateur: 1                                                                                                    |               |           |           |            |       |      |                           | Agence :                                                                                                    |                                                                                                    |  |
|                                             |                                                                                                    |                                                                                                    |               |           |           |            |       |      |                           |                                                                                                    | and the second second sec |  |
|                                             | Ri                                                                                                    | ue + N° + Boîte :<br>Jacques                                                                                                    |               |           |           |            |       |      | F                         | tue + N° + Boîte :                                                                                                    | Marsveldplein 5                                                                                                    |  |
|                                             | Ri<br>Code post                                                                                                    | ue + N° + Boîte :<br>tal + Commune : 1050 BRU<br>Pays : BELGIOUE                                                                     | XELLES 5      |           |           |            |       | 1    | F<br>Code po:             | tue + N° + Boîte :<br>stal + Commune :                                                                                               | Marsveldplein 5<br>1050 BRUXELLES 5                                                                                                    |  |
|                                             | Ri<br>Code post<br>Perso                                                                                                    | ue + N" + Boîte :<br>tal + Commune : 1050 BRU<br>Pays : BELGIQUE<br>inne de contact :                                                | XELLES 5      |           |           |            |       | 1    | F<br>Code po:             | tue + N° + Boîte :<br>stal + Commune :<br>N° Téléphone :<br>N° Fax :                                                                 | Marsveldplein 5<br>1050 BRUXELLES 5<br>02/2909728                                                                                                    |  |
|                                             | Ri<br>Code post<br>Perso                                                                                                    | ue + N" + Boîte :<br>Jacques<br>Ital + Commune : 1050 BRU<br>Pays : BELGIQUE<br>inne de contact :<br>N" GSM :                        | XELLES 5      |           |           |            |       |      | F<br>Code po:             | tue + N° + Boîte :<br>stal + Commune :<br>N° Téléphone :<br>N° Fax :<br>E-mail :                                                     | Marsveldplein 5<br>1050 BRUXELLES 5<br>02/2909728<br>contact@pagepersonnel.be                                                                                                    |  |
|                                             | Ri<br>Code post<br>Perso<br>Intérimaire                                                                                                    | ue + N" + Boîte :<br>tal + Commune : 1050<br>Pays : BELGIQUE<br>inne de contact :<br>N" GSM :                                        | XELLES 5      |           |           |            |       | Do   | F<br>Code po:<br>Innées ( | tue + N° + Boîte :<br>stal + Commune :<br>N° Téléphone :<br>N° Fax:<br>E-mail :<br>de l'employeur                                    | Marsveldplein 5<br>1050  BRUXELLES 5<br>02/2909728<br>contact@pagepersonnel.be                                                                                                    |  |
|                                             | Ri<br>Code post<br>Perso<br>Intérimaire                                                                                                    | ue + N" + Boîte :<br>tal + Commune : 1050 BRU<br>Pays : BELGIQUE<br>inne de contact :<br>N" GSM :<br>Intérimaire :                   | XELLES 5      |           |           |            |       | Do   | F<br>Code po:<br>Innées ( | tue + N° + Boîte :<br>stal + Commune :<br>N° Téléphone :<br>N° Fax :<br>E-mail :<br>de l'employeur<br>Employeur :                    | Marsveldplein 5 1050  BRUXELLES 5 02/2909728 contact@pagepersonnel.be Page Personnel                                                                                                    |  |
|                                             | Ri<br>Code pos<br>Perso<br>Intérim <i>a</i> ire                                                                                                    | ue + N" + Boîte :<br>tal + Commune : 1050 BRU<br>Pays : BELGIQUE<br>nne de contact :<br>N" GSM :<br>Intérimaire :                    | XELLES 5      |           |           |            |       | Do   | F<br>Code po:<br>Innées ( | tue + N" + Boîte :<br>stal + Commune :<br>N" Téléphone :<br>N" Fax :<br>E-mail :<br>de l'employeur<br>Employeur :<br>N" d'agrément : | Marsveldplein         5           1050          BRUXELLES 5           02/2909728                                                                                                    |  |
|                                             | R<br>Code pos<br>Perso<br>Intérimaire                                                                                                    | ue + N" + Boîte :<br>Jocques BRU<br>Pays BELGQUE<br>Inne de contact :<br>N" GSM :<br>Intérimaire :                                   | XELLES 5      |           |           |            |       | - Do | F<br>Code po:<br>Innées ( | tue + N" + Boîte :<br>stal + Commune :<br>N" Téléphone :<br>N" Fax:<br>E-mail :<br>de l'employeur<br>Employeur :<br>N" d'agrément :  | Marsveldplein         5           1050          BRUXELLES 5           02/2909728                                                                                                    |  |
| venue                                       | R<br>Code pos<br>Perso<br>Intérimaire                                                                                                    | ue + N° + Boîte :<br>tal + Commune : 1050 BRU<br>Pays : BELGQUE<br>nne de contact :<br>N° GSM :<br>Intérimaire :<br>es Code montant  | XELLES 5      |           |           |            |       | Do   | F<br>Code po:<br>Innées ( | tue + N" + Boîte :<br>stal + Commune :<br>N" Téléphone :<br>N" Fax:<br>E-mail :<br>de l'employeur<br>Employeur :<br>N" d'agrément :  | Marsveldplein 5<br>1050   BRUXELLES 5<br>02/2909728<br>contact@pagepersonnel.be<br>Page Personnel<br>VB.911/BU BO.03.033 W.2004.124                                                                                                    |  |
| venue<br>venue<br>venue                     | R<br>Code pos<br>Perso<br>Intérimaire<br>Code heure                                                                                                    | ue + N" + Boîte :<br>tal + Commune : 1050 BRU<br>Pays : BELGQUE<br>inne de contact :<br>N" GSM :<br>Intérimaire :<br>es Code montant | XELLES 5      |           |           |            |       | Do   | F<br>Code po:<br>Innées ( | tue + N" + Boîte :<br>stal + Commune :<br>N" Téléphone :<br>N" Fax :<br>E-mail :<br>de l'employeur<br>Employeur :<br>N" d'agrément : | Marsveldplein 5<br>1050  BRUXELLES 5<br>02/2909728<br>contact@pagepersonnel.be<br>Page Personnel<br>VB.911/BU BO.03.033 VV.2004.124                                                                                                    |  |

Page Personnel

Select the correct **code**.

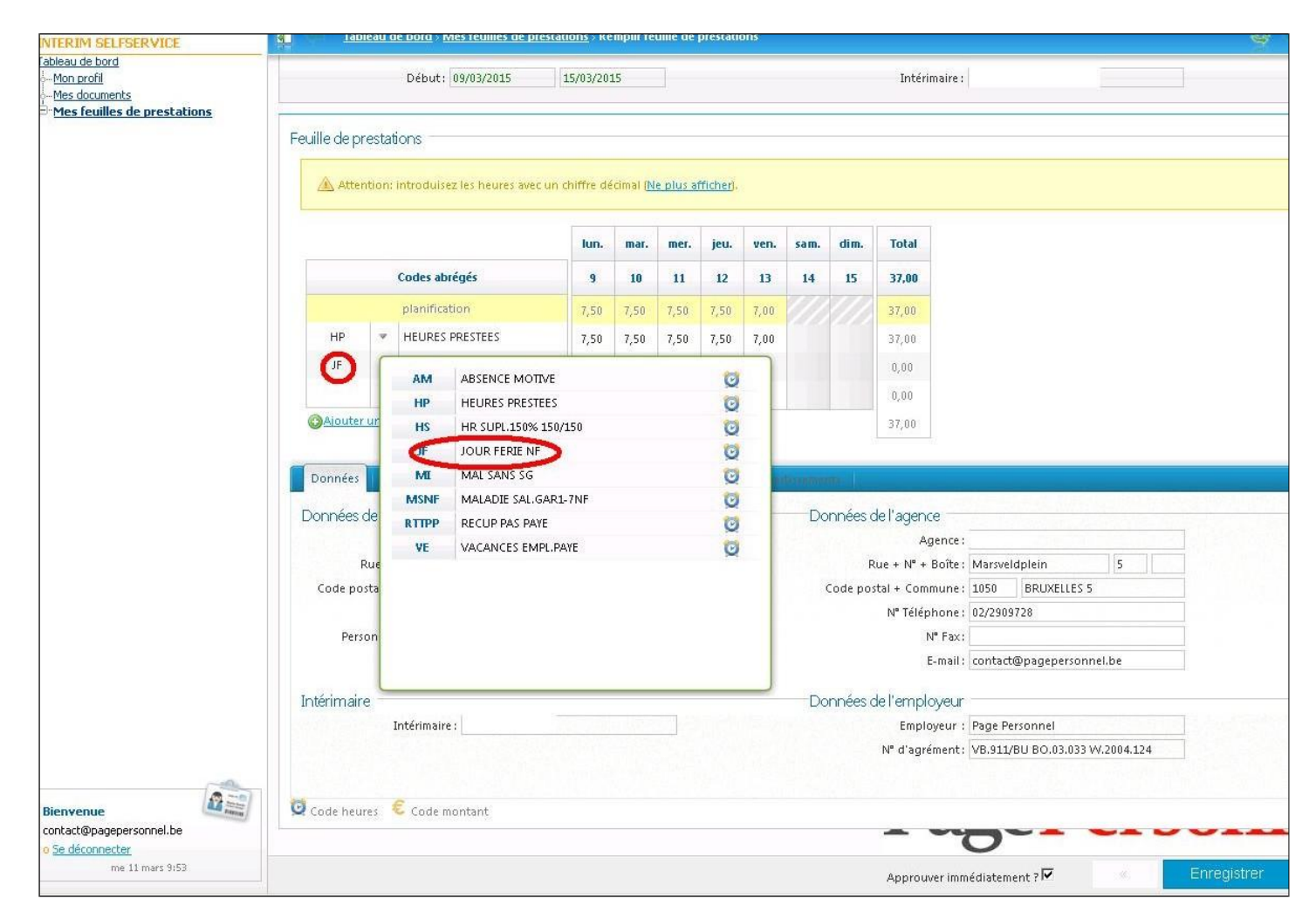

Page Personnel

Temporary & permanent recruitment

Add hours for the public holiday and delete the planned working hours. The total amount of hours should be equal or more (if you have to encode extra hours) than the hours initially set in the planning.

| Neau de bord<br>Mon profil<br>Mes documents<br>Mes feuilles de prestations |              |          | Début: 0      | 9/03/2015            | 15/03/20      | 15        |          |           |        |          |              | Intérin     | naire : [                            |                       |
|----------------------------------------------------------------------------|--------------|----------|---------------|----------------------|---------------|-----------|----------|-----------|--------|----------|--------------|-------------|--------------------------------------|-----------------------|
| restedites de prestacions                                                  | Feuille de p | presta   | tions         |                      |               |           |          |           |        |          |              |             |                                      |                       |
|                                                                            | 🛕 Atte       | ention:  | introduisez   | les heures avec      | un chiffre de | écimal (N | e plus a | fficher). |        |          |              |             |                                      |                       |
|                                                                            |              |          |               |                      | lun.          | mar.      | mer.     | jeu.      | ven.   | sam.     | dim.         | Total       |                                      |                       |
|                                                                            |              |          | Codes abré    | igés                 | 9             | 10        | 11       | 12        | 13     | 14       | 15           | 37,00       |                                      |                       |
|                                                                            |              |          | planificati   | on                   | 7,50          | 7,50      | 7,50     | 7,50      | 7,00   |          |              | 37,00       |                                      |                       |
|                                                                            | HP           | *        | HEURES P      | RESTEES              | 7,50          | 7,50      | 7,50     | 7,50      | $\cap$ |          |              | 30,00       |                                      |                       |
|                                                                            | JF           | ~        | JOUR FERI     | IE NF                |               |           |          |           | 7,00   |          |              | 7,00        | Plus grand ou                        |                       |
|                                                                            |              | 4        | a longer      |                      |               |           |          |           | ~      |          |              | 0,00        | égal au planning                     |                       |
|                                                                            | (C) Ajoute   | er une l | ligne         |                      |               |           |          |           |        |          |              | 37,00       |                                      |                       |
|                                                                            | Dannéas      |          |               | Harrison             |               |           |          |           | 1      |          |              |             |                                      |                       |
|                                                                            | Donnees      |          | .ompteurs     | Remarques            | Codes at      | oreges    | Calcu    | liatrice  |        | 1 June - | and the      |             |                                      |                       |
|                                                                            | Données      | de l'u   | utilisateur   |                      |               |           |          |           |        | Do       | onnées       | de l'agence | e                                    |                       |
|                                                                            |              | Due 1    | Utilisateur:  | Rouleuped Con        | aral          | 262 0     | _        |           |        |          | ,            | Ag          | ence:                                |                       |
|                                                                            | Code p       | ostal +  | Commune:      | Jacques<br>1050 BRUX | ELLES 5       | 205 0     |          |           |        |          | r<br>Code po | stal + Comm | nune: 1050 BRUXELLES 5               |                       |
|                                                                            | 2000 Color   | 24/25/22 | Pays :        | BELGIQUE             |               |           |          |           |        |          |              | N° Téléph   | hone: 02/2909728                     |                       |
|                                                                            | Per          | sonne    | de contact :  |                      |               |           |          |           |        |          |              | N           | "Fax:                                |                       |
|                                                                            |              |          | N° GSM :      | -                    |               |           | 1        |           |        |          |              | E           | -mail: contact@pagepersonnel.be      |                       |
|                                                                            | Intérimai    | re —     |               |                      |               |           |          |           |        | Do       | onnées       | de l'emplo  | weur                                 |                       |
|                                                                            |              |          | Intérimaire : |                      |               |           |          |           |        |          |              | Employ      | yeur : Page Personnel                |                       |
|                                                                            |              |          |               |                      |               |           |          |           |        |          |              | N° d'agréi  | ment: VB.911/BU BO.03.033 W.2004.124 |                       |
| [a]                                                                        |              |          |               |                      |               |           |          |           |        |          |              |             |                                      |                       |
| envenue                                                                    | 🧕 Code hei   | ures     | 🐔 Code mo     | intant               |               |           |          |           |        |          |              |             |                                      |                       |
| intact@pagepersonnel.be<br><u>5e déconnecter</u>                           |              |          |               |                      |               |           |          |           |        |          |              |             |                                      |                       |
| me 11 mars 10:02                                                           |              |          |               |                      |               |           |          |           |        |          |              |             |                                      | and the second second |

Page Personnel

**Temporary & permanent recruitment** 

www.pagepersonnel.be

## 10. Click on « Enregistrer » (at the bottom right)

| TERIM SELFSERVICE                                                           |              | oleau d  | e bord > Mes feuilles de pro | estations > Re | emplir fe               | uille de | prestati  | ons  |            |         |                    |                         |             |                 | <b>\$</b>   |
|-----------------------------------------------------------------------------|--------------|----------|------------------------------|----------------|-------------------------|----------|-----------|------|------------|---------|--------------------|-------------------------|-------------|-----------------|-------------|
| oleau de bord<br>Mon profil<br>Mes documents<br>Mes feuilles de prestations |              |          | Début: 09/03/2015            | 15/03/20       | 15                      |          |           |      |            |         | Intérin            | aire : [                |             |                 |             |
|                                                                             | Feuille de p | restat   | ions                         |                |                         |          |           |      |            |         |                    |                         |             |                 |             |
|                                                                             | Atte         | ntion:   | introduisez les heures avec  | un chiffre di  | écimal ( <mark>N</mark> | e plus a | fficher). |      |            |         |                    |                         |             |                 |             |
|                                                                             |              |          |                              | lun.           | mar.                    | mer.     | jeu,      | ven. | sam.       | dim.    | Total              |                         |             |                 |             |
|                                                                             |              |          | Codes abrégés                | 9              | 10                      | 11       | 12        | 13   | 14         | 15      | 37,00              |                         |             |                 |             |
|                                                                             |              |          | planification                | 7,50           | 7,50                    | 7,50     | 7,50      | 7,00 |            |         | 37,00              |                         |             |                 |             |
|                                                                             | HP           |          | HEURES PRESTEES              | 7,50           | 7,50                    | 7,50     | 7,50      |      |            |         | 30,00              |                         |             |                 |             |
|                                                                             | JF           |          | JOUR FERIE NF                |                |                         |          |           | 7,00 |            |         | 7,00               |                         |             |                 |             |
|                                                                             |              |          |                              |                |                         |          |           |      |            |         | 0,00               |                         |             |                 |             |
|                                                                             | (C) Ajoute   | r une li | gne                          |                |                         |          |           |      |            |         | 37,00              |                         |             |                 |             |
|                                                                             | Doppéer      |          | Demonstration                | Coducal        | whate                   | Cala     | dataire   | 1    |            |         |                    |                         |             |                 |             |
|                                                                             |              |          | mpteurs Remarques            | Codes at       | neges                   | Carco    | nacrice   |      | it setures |         | 1.1                |                         |             |                 |             |
|                                                                             | Données      | de l'u   | tlisateur                    |                |                         | -        |           |      | Do         | onnées  | de l'agence        | 3                       |             |                 |             |
|                                                                             |              | Rue +    | Utilisateur:                 | eral           | 263 6                   |          |           |      |            |         | Ag<br>Rue + Nº + F | ence :<br>loîte : Marsv | eldnlein    | 5               |             |
|                                                                             | Code po      | ostal +  | Commune: 1050 BRU            | KELLES 5       | 200                     |          |           |      |            | Code po | ostal + Comm       | une: 1050               | BRUXEL      | LES 5           |             |
|                                                                             |              |          | Pays : BELGIQUE              |                |                         |          |           |      |            |         | Nº Téléph          | ione : 02/290           | 09728       |                 |             |
|                                                                             | Per          | sonne    | de contact :                 |                |                         |          |           |      |            |         | N                  | 'Fax:                   |             |                 |             |
|                                                                             |              |          | N° GSM:                      |                |                         |          |           |      |            |         | E                  | mail : contai           | ct@pagepei  | rsonnel.be      |             |
|                                                                             | Intérimai    | re —     |                              |                |                         |          |           |      | Do         | onnées  | de l'emplo         | veur                    |             |                 |             |
|                                                                             |              | ]        | ntérimaire :                 |                |                         |          |           |      |            |         | Employ             | /eur : Page F           | Personnel   |                 |             |
| ~~                                                                          |              |          |                              |                |                         |          |           |      |            |         | № d'agrér          | nent: VB.91             | 1/BU BO.03. | 033 VV.2004.124 |             |
| ienvenue 🖉 📰                                                                | 🔯 Code heu   | ares     | 🗄 Code montant               |                |                         |          |           |      |            |         |                    |                         | 1           |                 |             |
| pricaccopagepersonnel.be<br>Se déconnecter                                  |              |          |                              |                |                         |          |           |      |            |         | -                  | 0                       | -1          |                 |             |
| me 11 mars 10:02                                                            |              |          |                              |                |                         |          |           |      |            |         | Approuv            | er immédiater           | ment ?      | ×               | Enregistrer |
|                                                                             |              |          |                              |                |                         |          |           |      |            |         |                    |                         |             | e sternet       |             |

Page Personnel

11. You have to wait until the end of the week to approve the worked hours. You will then have to send (« envoyer ») the timesheet before Tuesday 12 am so that your temp worker can be paid on time.

| eau de bord<br>don profil<br>les documents<br>les feuilles de prestations | Utilisateur: Mid<br>De période: Sem<br>Etat:<br>Feuille de prestations<br>Propriétés du rapport Expo | nael Page Int (belgium) (16<br>aine 11/2015 (09 mars-15 n<br>rtation a<br>Centre de frais | 0) V<br>nars) V | ۲<br>A péri   | Nom:<br>Iode: Sem<br><u>Che</u> | aine 11/201<br>rcherQ | 5 (09 mars-15 mars |         |                 |
|---------------------------------------------------------------------------|----------------------------------------------------------------------------------------------------|-------------------------------------------------------------------------------------------|-----------------|---------------|---------------------------------|-----------------------|--------------------|---------|-----------------|
|                                                                           | Feuille de prestations Propriétés du rapport  Expo Nom                                               | rtation 🗃                                                                                 |                 |               | <u>Che</u>                      | rcher 💊               |                    |         |                 |
|                                                                           | Propriétés du rapport 📑 Expo                                                                         | rtation                                                                                   |                 |               |                                 |                       |                    |         |                 |
|                                                                           | Nom 🛎                                                                                                | Centre de frais                                                                           |                 |               |                                 |                       |                    |         |                 |
|                                                                           |                                                                                                    |                                                                                           | Début           | Fin période 💌 | Plan.                           | Eff.                  | Approuver          | Envoyer | Remarque bureau |
|                                                                           |                                                                                                    |                                                                                           | 09/03/2015      | 15/03/2015    | 34,75                           | 34,75                 |                    |         |                 |
|                                                                           |                                                                                                    |                                                                                           | 09/03/2015      | 15/03/2015    | 38,00                           |                       |                    | 5       |                 |
|                                                                           |                                                                                                    |                                                                                           | 09/03/2015      | 15/03/2015    | 38,00                           | 38,00                 | 1                  |         |                 |
|                                                                           |                                                                                                    |                                                                                           | 09/03/2015      | 15/03/2015    | 32,00                           | 32,00                 | 4                  | $\sim$  |                 |
|                                                                           |                                                                                                    |                                                                                           |                 |               |                                 |                       |                    |         |                 |
| envenue<br>Itact@pagetersonnel.be<br>ie decometerze<br>ve 13 mars 11:50   |                                                                                                    |                                                                                           |                 |               |                                 | P                     | age                | ePe     | rson            |
|                                                                           |                                                                                                    |                                                                                           |                 |               |                                 |                       |                    | n 😜 🗌 🗌 | nternet 10 ×    |

Page Personnel

12. Write your name and click on send (« envoyer »)

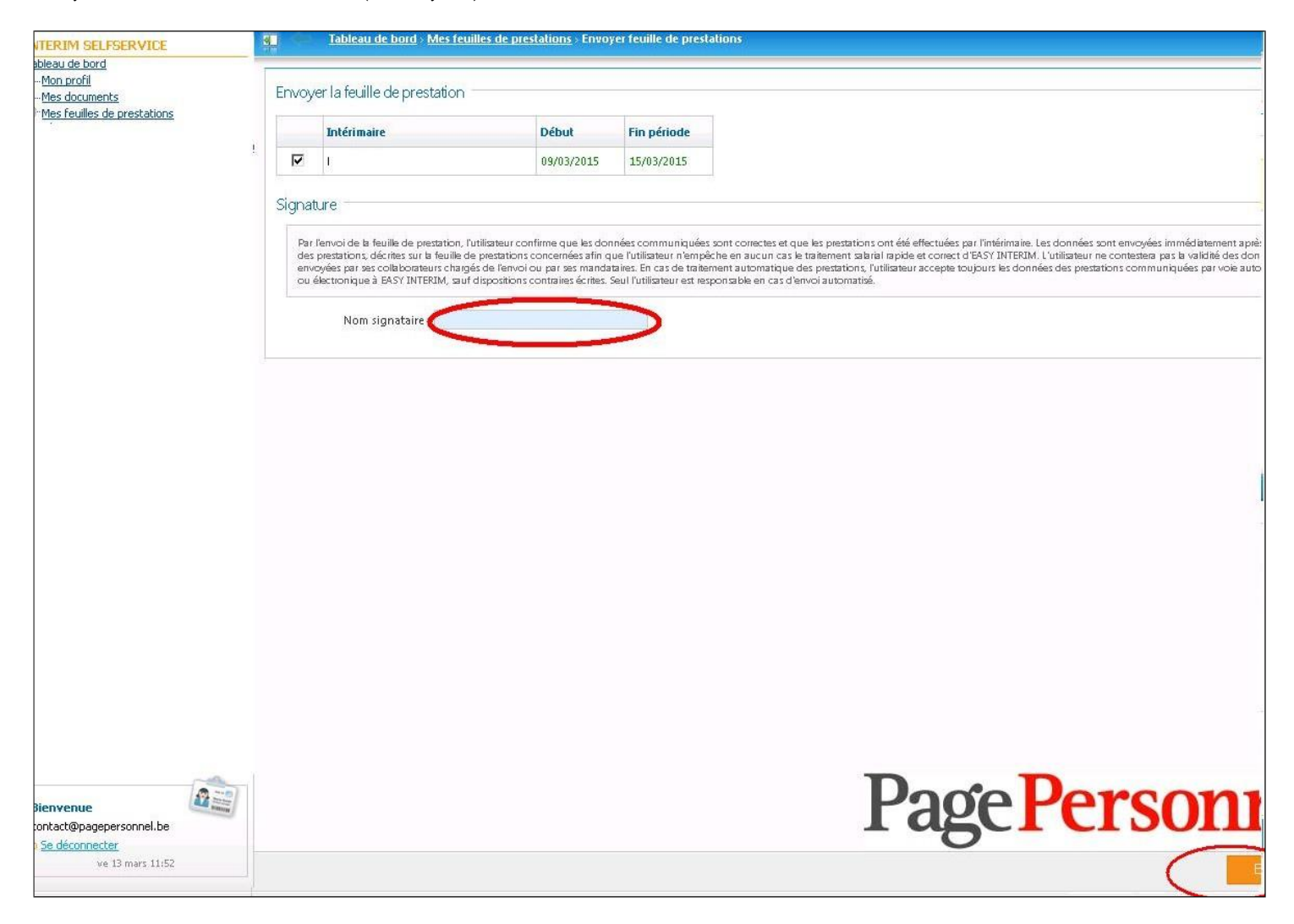

Page Personnel

## Remarks

- You have to wait until the **end of the week** to approve the worked hours.
- If we didn't receive the timesheet , the temp worker will receive an SMS on Tuesday morning.
- The total amount of hours should be equal or more (if you have to encode extra hours) than the hours initially set in the planning.
- If you don't agree with the encoded working hours, you have to adapt them by **creating one or more new lines.** To do so, you have to select a new code.
- If you want to add an attachment please indicate it in the remarks (« remarques »)
- If you want to add a **comment**, you can click on « Remarques » and write your text (see below)

| <u>Mon profil</u><br><u>Mes documents</u>                                   |             |                                                            | Début: 02/03/2015              | 08/03/20         | 15        |            |          |            |      |          | Intérimaire : Coremans Robin | World Courier Belgium NV) |
|-----------------------------------------------------------------------------|-------------|------------------------------------------------------------|--------------------------------|------------------|-----------|------------|----------|------------|------|----------|------------------------------|---------------------------|
| ∃-Mes feuilles de prestations                                               | Fe          | euille de pre                                              | stations                       |                  |           |            |          |            |      |          |                              |                           |
|                                                                             |             | 🖄 Attenti                                                  | ion: introduisez les heures av | ec un chiffre de | ścimał (N | le plus af | ficher). |            |      |          |                              |                           |
|                                                                             |             |                                                            |                                | lun.             | mar.      | mer.       | jeu.     | ven.       | sam. | dim. T   | Total                        |                           |
|                                                                             |             |                                                            | Codes abrégés                  | 2                | 3         | 4          | 5        | 6          | 7    | 8 2      | 29,60                        |                           |
|                                                                             |             |                                                            | planification                  | 7,40             | 7,40      | 7,40       | 7,40     |            |      | 2        | 29,60                        |                           |
|                                                                             |             | HP                                                         | ✓ HEURES PRESTEES              | 7,40             | 7,40      | 7,40       | 7,40     |            |      | 21       | 29,60                        |                           |
|                                                                             |             |                                                            | v                              |                  |           |            |          |            |      | 0        | 0,00                         |                           |
|                                                                             |             |                                                            | v                              |                  |           |            |          |            |      | 0        | 0,00                         |                           |
|                                                                             |             |                                                            |                                |                  |           |            |          |            |      | 2        | 29,60                        |                           |
|                                                                             | F           | Données<br>Remarques<br>Utilisateur:                       | Compteurs Remarque             | S Codes at       | orégés    | Calcu      | atrice   | Aben 112   |      |          |                              |                           |
|                                                                             | F           | Données<br>Remarques<br>Utilisateur:                       | Compteurs Remarque             | s Codes at       | vrégés    | Calcul     | atrice   | Aven the   |      |          |                              |                           |
|                                                                             | F<br>L      | Données<br>Remarques<br>Utilisateur:<br>Annexe —<br>Annexe | Compteurs Remarque             | s Codes at       | vrégés    | Calcul     | Date     | Aver et la | De   | cription |                              |                           |
| Bienvenue<br>contact@pagepersonel.be                                        | F<br>L<br>V | Données Remarques Utilisateur: Annexe Annexe Code heure    | Compteurs Remarque             | 5 Codes as       | orégés    | Calcul     | Date     |            | De   | cription |                              |                           |
| Bienvenue<br>contact@pagpersonnel.be<br>o Sedecommentar<br>me 11 mars 11/05 |             | Données Remarques Utilisateur: Annexe Annexe Code heure    | Compteurs Remarque             | 5 Codes as       | régés     | Calcul     | Date     |            | De   | cription | Approuver immédiatement 7 17 | « Enregis                 |

- Tableau de bord × Mes feuilles de prestations > Remplir feuille de prestations 4 8 FERIM SELFSERVICE bleau de bord Mon profil Début: 02/03/2015 08/03/2015 Intérimaire : Mes documents Mes feuilles de prestations Feuille de prestations Attention: introduisez les heures avec un chiffre décimal (Ne plus afficher). Total lun. mar. mer. jeu. ven. sam. dim. Codes abrégés 2 3 4 5 6 7 8 29,60 planification 7,40 7,40 7,40 7,40 29,60 ~ HEURES PRESTEES HP 7,40 7,40 7,40 7,40 29,60 0,00 0,00 29,60 Calculatrice Calculatrice Décimales Heures et minutes 0 🔯 Code heures 🛭 🐔 Code montant Page Personi nvenue ontact@pagepersonnel.be ie déconnecter me 11 mars 11:07 Approuver immédiatement ? 🔽
- The worked hours should be in **decimals**. For this reason, you can convert them by clicking on "calculatrice".

Any questions ? Contact us : contact@pagepersonnel.be

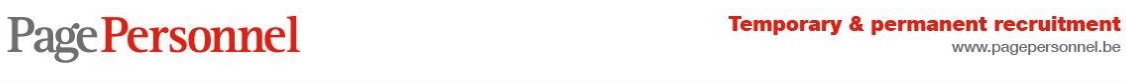